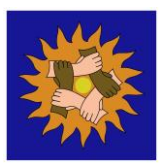

## How to install an advert blocker on Google Chrome

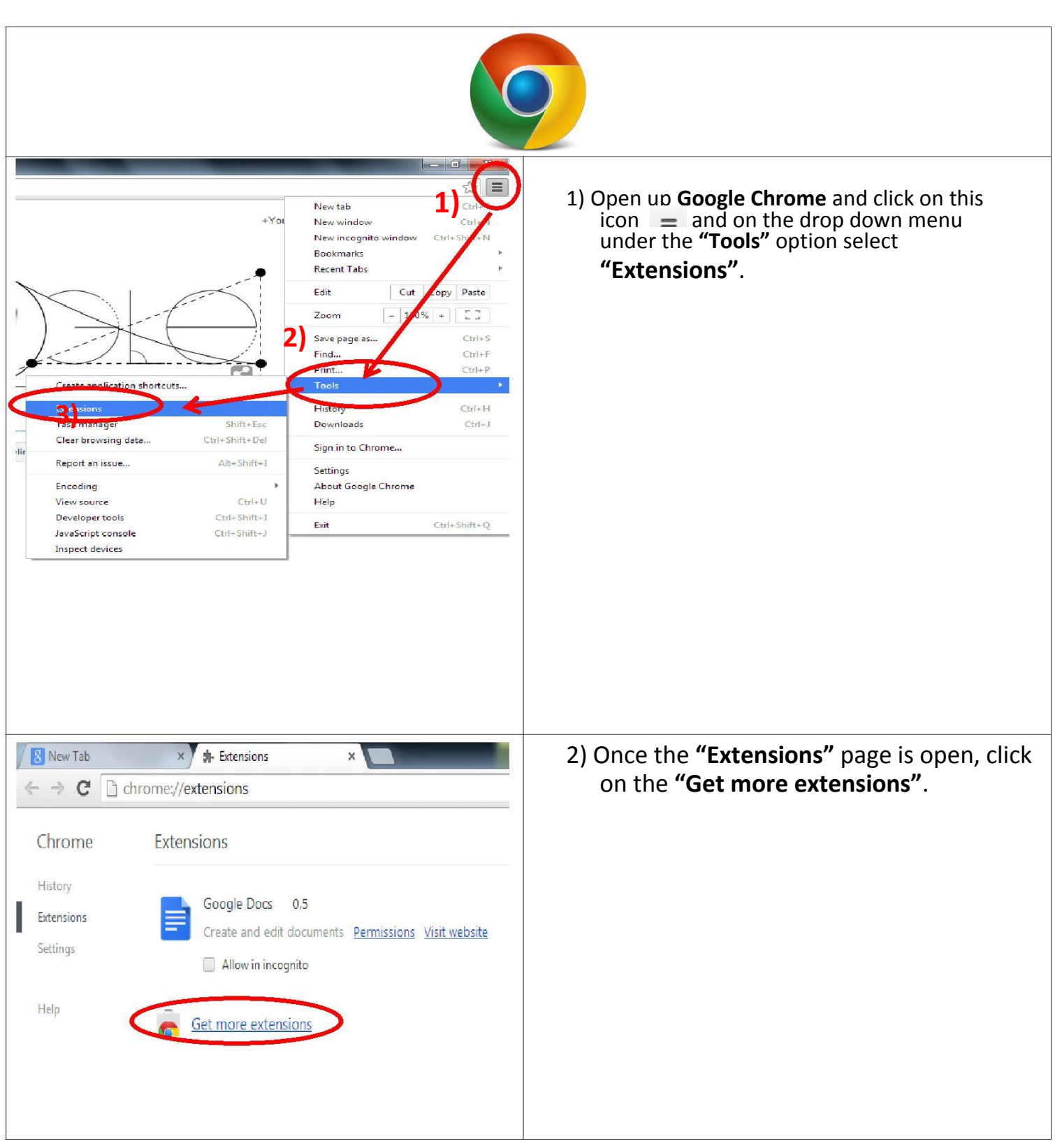

| adblock X<br>«Home                                                                                                    | <ol> <li>In the "Extentions" tab search for<br/>"Adblock" in the top left corner.</li> </ol>                                                                                                    |
|----------------------------------------------------------------------------------------------------|----------------------------------------------------------------------------------------------------|
| Types  All Apps Extensions Themes Features By Google Free                                                                                                    |                                                                                                    |
| Extensions<br>AdBlock<br>Term getablock.com<br>The most popular Chrome extension, with over 15 million users Blocks ads all over the web.<br>Confirm New Extension<br>Add "AdBlock"?<br>It can:<br>Access your data on all websites<br>Access your tabs and browsing activity<br>Cancel | 4) After you have searched for <b>"Adblock" 1</b> click<br>on that says <b>"Free".</b> A<br>pop up confirmation will come up, once<br>this comes up click on <b>"Add"</b> and that's<br>it, <b>Google Chrome</b> will automatically<br>install Adblock. To confirm this, an icon<br>should appear at the top right corner<br>that looks like this |